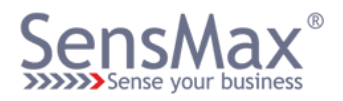

# Datasheet

# SensMax Wi-Fi LR Data Collector SensMax Wi-Fi SLR Data Collector SensMax Wi-Fi LR TS Data Collector SensMax Wi-Fi SLR TS Data Collector

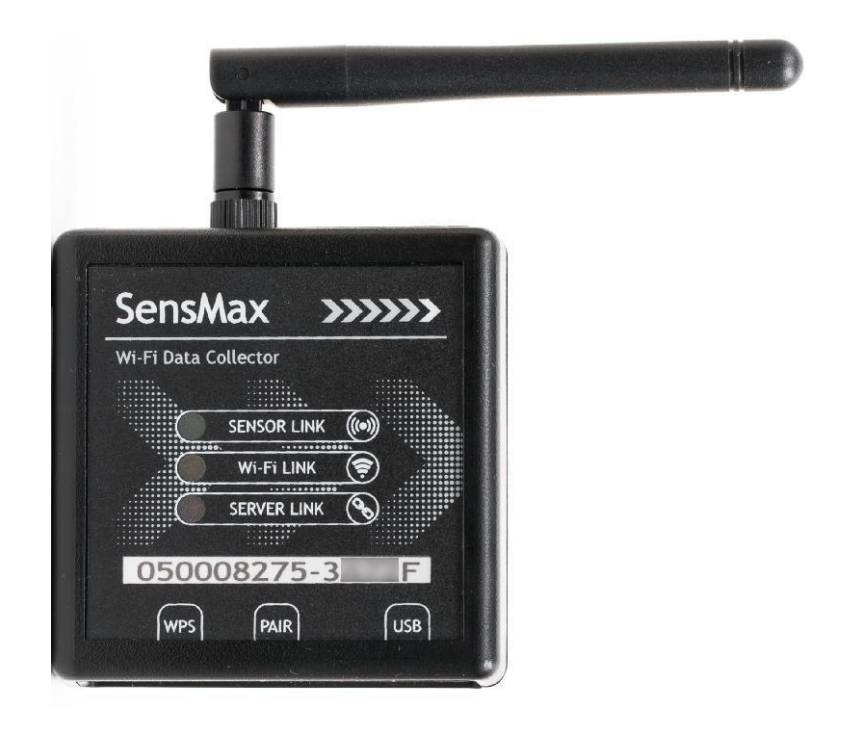

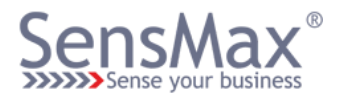

# Description of SensMax Wi-Fi Data Collector

SensMax Wi-Fi data collector designed to read the data from SensMax people counting and customer survey sensors. Data collection performed automatically using radio channel. The data collector forwards information from the sensors to SensMax Data Server using Wi-Fi connection to the Internet.

# **Description of light indicators**

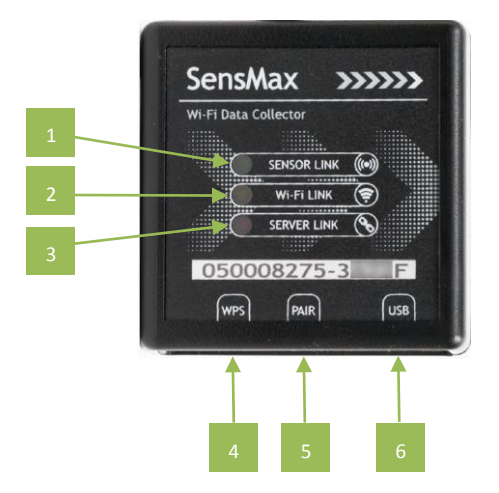

| lcon           | Status                                                        | Description                                                                    |
|----------------|---------------------------------------------------------------|--------------------------------------------------------------------------------|
| SENSOR LINK    | Lights<br>Flashes                                             | The connection with a sensor is established<br>Search for a new sensor         |
| Wi-Fi LINK     | Lights<br>Flashes                                             | The connection with Wi-Fi Router is established<br>WPS mode activated          |
| SERVER LINK    | Lights                                                        | The connection with a server is established                                    |
| WPS button     | Short Press                                                   | Start WPS process                                                              |
| PAIRING button | Short Press<br>Press and hold 10 sec<br>Press and hold 30 sec | Start pairing with sensors<br>Remove all paired sensors<br>Apply Factory Reset |
| USB mini port  | n/a                                                           | Power and diagnostic connector                                                 |

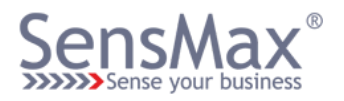

# **WPS function**

The WPS function provides easy and secure way to connect the collector to existing Wi-Fi network. The WPS function should be supported by your internet router.

To activate the WPS function, please press the hardware WPS button on the collector. The Wi-Fi Link LED will flash to indicate that WPS mode activated. Now you have 20 seconds to press the WPS button on your internet router.

### Attaching sensors to the data collector

Each sensor must be attached to its collector. Following steps must be performed to attach sensors to the collector:

- Insert the batteries in the sensor
- Connect the collector to the power supply/ USB
- Press the pairing button in the collector
- Press the pairing button is located inside the sensor's enclosure

Note: the alternative way how to pair new sensor with data collector it is using of settings web page (this method will be described below in "Settings web page" section).

# Configuration of the collector SensMax Wi-Fi using web page

All configurations are available on the collector settings web page.

To access settings web page, please do following steps:

- Connect device to power supply.
- Scan for available Wi-Fi networks on your Laptop or Mobil Phone.
- Connect to Collector AP (AP name is "Collector XXXXXXXX"). The default password is the same as collector Serial Number. For example, in this document the Collector AP will be **Collector 050008275**, and password is **050008275**
- Open your web browser.
- Input IP address 192.168.1.1 to address bar and press Enter.
- The login page will be opened. To unlock settings, please enter your password again (for this example, password is 050008275).

| 🕐 Меню 📲 SensMax Collector Setting 🗙 🕂 | ⇒ _ □ ×                           |
|----------------------------------------|-----------------------------------|
| < > C BB (192.168.1.1                  | 0 🛛 🗠 🖷 🛛 🛨                       |
| Data Collector 0500                    | 08275 LR TS 868                   |
| Settings page<br>Please input password | is locked.<br>to unlock settings. |
| Passw                                  | ord                               |
| Unlock Se                              | ettings                           |

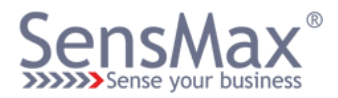

### Web page settings

| Mexico 🖺 SensMax Collector Setting: 🗙 🕂 | ▽ _ □ >                        |
|-----------------------------------------|--------------------------------|
| > C 58 @ 192.168.1.1                    | 000 🗢 🗧                        |
| Data Collector 0                        | 50008275 LR TS 868             |
| Wi-Fi Settings:                         | Status                         |
| I loud SSID monually                    | Wi-Fi ini WiFi1                |
| SSID at WEIT                            | Server: my.sensmax.eu          |
| Password                                | Collector IP: 192.168.1.111    |
| Pasa astuada                            | Firmware version: 6.1          |
| Scan newrons.                           | Wi-Fi version: 1.0             |
| Server Settings:                        | Add new sensor:                |
| Use my sensmax eu                       | 123456789_ABCDF                |
| Server: 91.203.69.6                     | Add sensor                     |
| Port 2029                               |                                |
|                                         | Connected sensors:             |
| Network settings:                       | 14                             |
|                                         | 050000450 (Counts: 0 RSSI:93%) |
| ☑ Use DHCP                              | 41000103 office                |
| LOCAL IP: 0000                          | с э <sup>г</sup>               |
| GATEWAY: 00.00                          | Remove selected                |
| MASK: 0.0.0.0                           |                                |
| More settings                           |                                |
| New unlock password:                    |                                |
| Re-enter password:                      |                                |
| Disable collector AP                    |                                |
| Save settings Lock settings             |                                |
|                                         |                                |

All settings will be applied after you press the **Save settings** button.

#### Wi-Fi settings

To connect to a new Wi-Fi network, please press the **Scan networks** button. After a few seconds, all found networks will be displayed in SSID list. Please choose the correct Wi-Fi network and enter the password.

#### Server settings

If **Use my.sensmax.eu** setting used the data collector will be configured for SensMax server. If you use own server, please input server IP and port manually.

#### Network settings

If **Use DHCP** selected, all network settings will be obtained from internet router automatically (the DHCP should be enabled in your internet router). Or you can input all network settings manually.

#### More settings

**PASSWORD:** Here you can change password which used both for collector AP and settings page. It is recommended to change password if you using default password.

**Disable collector AP**: if this setting selected you can not connect to the device directly using connection to collector AP. But if data collector already connected to your network you will be able login to the settings web page from any PC inside this network. To do this you will need to enter the data collector IP address in any internet browser.

#### <u>Status</u>

Actual device settings are displayed here.

#### Add new sensor

You can pair a new sensor with the collector by entering the sensor serial number and security code (both printed on sensor case).

Note: the alternative way how to pair the new sensor with data collector it is using of hardware buttons (this method described in "Attaching sensors to the data collector" section).

#### **Connected sensors**

All connected sensors are displayed here.

#### Remove selected

If you need to remove connected sensors from the collector, please select the desired sensors in list above and press the **Remove selected** button.

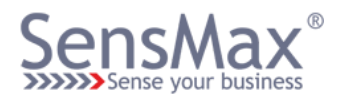

# Technical specification SensMax Wi-Fi LR Data Collector

| Description                       | SensMax Wi-Fi LR Data Collector                                                                                                    |
|-----------------------------------|----------------------------------------------------------------------------------------------------|
| Communication distance to sensors | 150-250m                                                                                                    |
| Wi-Fi connection                  | 2.4 GHz/WPA2-PSK                                                                                                    |
| Data protocol                     | 24 hour array / 1 hour step in reports                                                                                                |
| Data memory                       | 250 days                                                                                                    |
| Working frequency                 | 868 MHz                                                                                                    |
| Power supply                      | 5V external power supply                                                                                                    |
| Dimensions                        | 66x56x28mm                                                                                                    |
| Supported sensors                 | SensMax S1 LR people counting sensor x 60pcs<br>SensMax D3 LR people counting sensor x 30pcs<br>SensMax L3 LR Loyalty Button x 30 pcs |

## Technical specification SensMax Wi-Fi SLR Data Collector

| Description                              | SensMax Wi-Fi SLR Data Collector                                                                                                    |
|------------------------------------------|----------------------------------------------------------------------------------------------------|
| <b>Communication distance to sensors</b> | up to 1000m                                                                                                    |
| Wi-Fi connection                         | 2.4 GHz/WPA2-PSK                                                                                                    |
| Data protocol                            | 24 hour array / 1 hour step in reports                                                                                                   |
| Data memory                              | 250 days                                                                                                    |
| Working frequency                        | 868 MHz                                                                                                    |
| Power supply                             | 5V external power supply                                                                                                    |
| Dimensions                               | 66x56x28mm                                                                                                    |
| Supported sensors                        | SensMax S1 SLR people counting sensor x 60pcs<br>SensMax D3 SLR people counting sensor x 30pcs<br>SensMax L3 SLR Loyalty Button x 30 pcs |

## Technical specification SensMax Wi-Fi LR TS Data Collector

| Description                       | SensMax Wi-Fi LR TS Data Collector                                                                                                    |
|-----------------------------------|----------------------------------------------------------------------------------------------------|
| Communication distance to sensors | 150-250m                                                                                                    |
| Wi-Fi connection                  | 2.4 GHz/WPA2-PSK                                                                                                    |
| Data protocol                     | Real-time / 5 minutes step in reports                                                                                                    |
| Data memory                       | 2000 timestamp records                                                                                                    |
| Working frequency                 | 868/915 MHz depending on country                                                                                                    |
| Power supply                      | 5V external power supply                                                                                                    |
| Dimensions                        | 66x56x28mm                                                                                                    |
| Supported sensors                 | SensMax S1 LR TS people counting sensor x 30pcs<br>SensMax D3 LR TS people counting sensor x 30pcs<br>SensMax L3 LR TS Loyalty Button x 30 pcs |

# Technical specification SensMax Wi-Fi SLR TS Data Collector

| SensMax Wi-Fi SLR TS Data Collector                                                                                                    |
|----------------------------------------------------------------------------------------------------|
| up to 1000m                                                                                                    |
| 2.4 GHz/WPA2-PSK                                                                                                    |
| Real-time / 5 minutes step in reports                                                                                                    |
| 2000 timestamp records                                                                                                    |
| 868/915 MHz depending on country                                                                                                    |
| 5V external power supply                                                                                                    |
| 66x56x28mm                                                                                                    |
| SensMax S1 SLR TS people counting sensor x 30pcs<br>SensMax D3 SLR TS people counting sensor x 30pcs<br>SensMax L3 SLR TS Loyalty Button x 30 pcs |
|                                                                                                    |

Page | 5